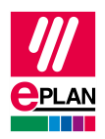

# TechTipp: Erstellung der Konfigurationsdaten für den SPS-Datenaustausch

Bei der Erstellung der Konfigurationsdaten für den SPS-Datenaustausch empfiehlt sich eine schrittweise Vorgehensweise.

Unterstützt werden Sie hier durch:

- SPS-Navigator Mit Filtermöglichkeiten
- Tabellarische Bearbeitung Mit passenden Schemata
- Prüfläufe Mit passenden Schemata (Schritt 1 bis 3)
  Für den gesamten Datenaustausch wird das Schema "SPS-Datenaustausch (Siemens)" oder "SPS-Datenaustausch (Mitsubishi)" verwendet.

Hilfestellung geben auch die folgenden TechTipps:

- TechTip-PLC-data-exchange
- TechTip-Overview-of-the-PLC-properties
- TechTip-Recommendation-for-PLC-items-with-base-and-pluggable-logic
- TechTip-AS-i-piercing-technology
- TechTip-Preparation-of-master-data-for-PLC-data-exchange

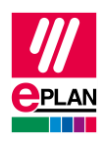

# Schritt 1: Baugruppenträgerstruktur

# **SPS-Navigator**

Ansicht: Baugruppenträgerorientiert Filter: Hauptfunktionen Auswahl: Stationsweise

# **Tabellarische Bearbeitung**

Kontextmenü: Tabellarisch bearbeiten

Schema: Baugruppenträger

- Daten eintragen:
  - Konfigurationsprojekt
  - SPS-Station: Name
  - SPS-Station: Typ
  - Baugruppenträger
  - SPS-Karte steckt auf Baugruppenträger
  - An Position / Steckplatz
  - SPS-Typbezeichnung oder
  - Gerätebeschreibung: Dateiname und Gerätebeschreibung: Index in Datei
  - SPS-Kartenname oder
  - Objektbeschreibung
- Kennzeichnung der CPU:
  - Kontrollkästchen CPU aktivieren
  - CPU: Name [1]
- Weitere Eigenschaften:
  - Bus-Koppler / Kopfstation
  - Startadresse der SPS-Karte

>

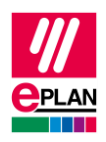

## Kontrolle über Prüfläufe

#### Registerkarte Werkzeuge > Befehlsgruppe Überprüfung > Prüfen

Im Feld Einstellungen auf [...] klicken.

Schema: "PLC-Step1 (Racks)", importieren aus Datei "ISve.PLC-Step1\_(Racks).xml"

| 004007 | Baugruppenträger ' <x>' steckt auf sich selbst</x>                                                               |
|--------|----------------------------------------------------------------------------------------------------|
| 004009 | Mehrfach vergebener Steckplatz ' <x>' eines Baugruppenträgers '<y>'</y></x>                                      |
| 004010 | Unbekannter Baugruppenträger ' <x>'</x>                                                                          |
| 004013 | Baugruppenträger ' <x>': Ringschluss</x>                                                                         |
| 004016 | Baugruppenträger ' <x>' kommt mehrfach vor</x>                                                                   |
| 004025 | Fehlender Steckplatz                                                                                             |
| 004080 | Fehlendes Konfigurationsprojekt                                                                                  |
| 004081 | Fehlender Stationsname                                                                                           |
| 004082 | Konfigurationsprojekt ' <x>' enthält keine CPU</x>                                                               |
| 004083 | Die am SPS-Kasten eingetragene CPU ' <x>' existiert nicht im Projekt</x>                                         |
| 004086 | Fehlende SPS-Typbezeichnung oder Gerätebeschreibungsdatei                                                        |
| 004087 | Fehlende Startadresse                                                                                            |
| 004088 | Der SPS-Kartenname ' <x>' wird bereits bei einem Baugruppenträger, einer CPU oder als Stationsname verwendet</x> |
| 004089 | Mehrfach vergebener SPS-Kartenname ' <x>' innerhalb eines<br/>Baugruppenträgers</x>                              |
| 004094 | Mehrfach vergebener CPU-Name ' <x>'</x>                                                                          |

>

>

>

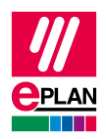

# Schritt 2: SPS-Anschlüsse (Ein- und Ausgänge)

## **SPS-Navigator**

Ansicht: Baugruppenträgerorientiert

Filter: Schema "PLC-Connection points", importieren aus Datei "PCfiP.PLC-ConnectionPoints.xml" (Filter für SPS-Anschluss E/A oder Variable oder Anschlussversorgung)

Auswahl: Kartenweise

#### **Tabellarische Bearbeitung**

Kontextmenü: Tabellarisch bearbeiten

Schema: SPS-Anschluss

- Daten eintragen:
  - **SPS-Adresse** (auch über Adressieren änderbar)
  - Kanalbezeichnung
  - Datentyp
- Weitere Eigenschaften (optional):
  - Symbolische Adresse
  - Funktionstext
  - Signalbereich

#### Kontrolle über Prüfläufe

#### Registerkarte Werkzeuge > Befehlsgruppe Überprüfung > Prüfen

Im Feld **Einstellungen** auf [...] klicken.

Schema: "PLC-Step2 (PLC-connection points)", importieren aus Datei "ISve.PLC-Step2\_(PLC-ConnectionPoints).xml"

| 004020 | Mehr als ein E/A-Anschluss an einem Kanal                  |
|--------|------------------------------------------------------------|
| 004021 | Mehrfach vergebene Adresse innerhalb einer CPU             |
| 004023 | Fehlende Adresse                                           |
| 004027 | Fehlende oder fehlerhafte Kanalbezeichnung                 |
| 004030 | Fehlende symbolische Adresse (automatisch)                 |
| 004031 | Mehrfach vergebene symbolische Adresse innerhalb einer CPU |
| 004085 | Fehlender Datentyp                                         |

Э

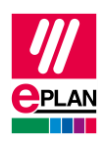

# Schritt 3: Bus-Anschlüsse

# **SPS-Navigator**

Ansicht: Baugruppenträgerorientiert Filter: Bus-Anschluss Auswahl: Konfigurationsprojekt

# Tabellarische Bearbeitung

Kontextmenü: Tabellarisch bearbeiten

Schema: SPS-Bus-Daten

- Daten eintragen:
  - Konfigurationsprojekt (automatisch, an Bus-Anschlüssen)
  - Steckerbezeichnung
  - Bus-Schnittstelle: Name
  - Physikalisches Netz: Name
  - Logisches Netz: Name
  - Logisches Netz: Bus-Anschluss ist Master
  - Bus-System
  - Physikalisches Netz: Bus-Adresse / Positionsnummer

# Kontrolle über Prüfläufe

# Registerkarte Werkzeuge > Befehlsgruppe Überprüfung > Prüfen

Im Feld Einstellungen auf [...] klicken.

Schema: "PLC-Step3 (Bus-connection points)", importieren aus Datei "ISve.PLC-Step3\_(Bus-ConnectionPoints).xml"

| 004035 | Mehrfach vergebene Bus-Adresse ' <x>' innerhalb eines logischen Netzes '<y>' (Bus-Anschluss im Bus-System: '<z>')</z></y></x> |
|--------|----------------------------------------------------------------------------------------------------|
| 004036 | Unbekanntes logisches Netz ' <x>' (Bus-Anschluss im Bus-System: '<y>')</y></x>                                                |
| 004037 | Fehlende Bus-Adresse (Bus-Anschluss ' <x>' im Bus-System: '<y>')</y></x>                                                      |
| 004039 | Verbindung zwischen verschiedenen Bus-Systemen (' <x>', '<y>')</y></x>                                                        |
| 004040 | Zum Bus-Anschluss an ' <x>' wurden widersprüchliche Angaben am<br/>zugehörigen Bus-Anschluss gefunden</x>                     |
| 004071 | Bus-Schnittstelle ' <x>': Eigenschaft 'Bus-Schnittstelle: Haupt-Bus-Anschluss' mehrfach oder nicht aktiviert</x>              |
| 004072 | Mehrfach vergebene Bus-Adresse ' <x>' eines physikalischen Netzes '<y>'</y></x>                                               |
| 004080 | Fehlendes Konfigurationsprojekt                                                                                               |

Э

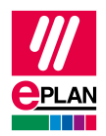

| 004084 | Die MasterSystemID ist fehlerhaft |
|--------|-----------------------------------|
| 004091 | Fehlende Steckerbezeichnung       |
| 004092 | Fehlender Bus-Schnittstellenname  |

>

>

>

 $\rightarrow$ 

>